沈阳药科大学博士研究生选课 VPN 使用说明

1. 输入网址

https://vpn.syphu.edu.cn(推荐使用浏览器:360 浏览器、谷歌浏 览器、QQ 浏览器、搜狗浏览器、火狐浏览器)

2. 学校VPN 登录

选择帐号登录(登录帐号:学号,初始密码:身份证号后六位)。

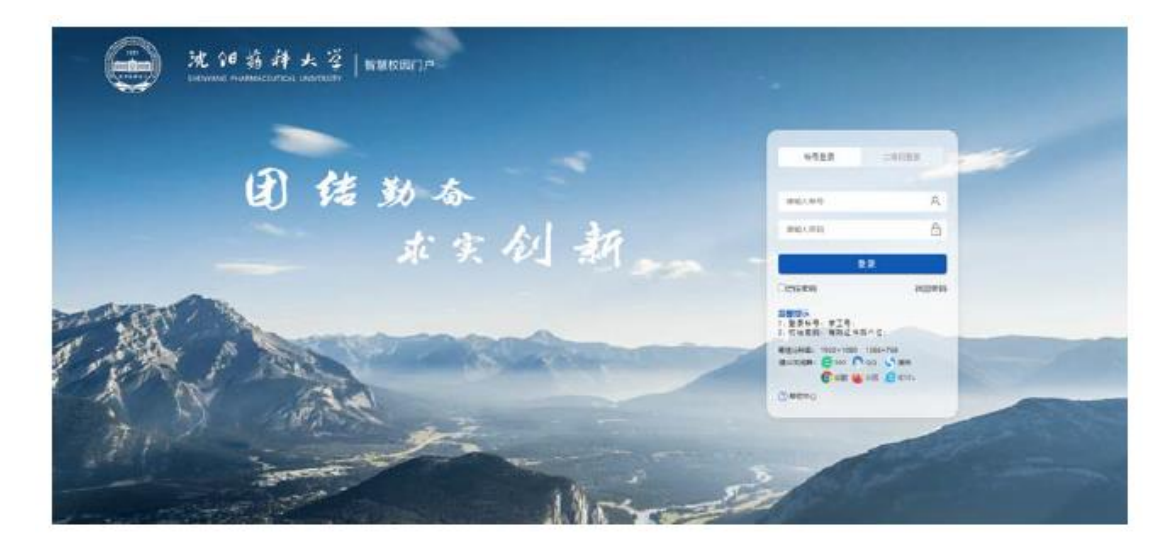

注明:首次登录,系统会提示"首次登录修改密码",学生可选择 修改密码或直接关闭弹出页面。

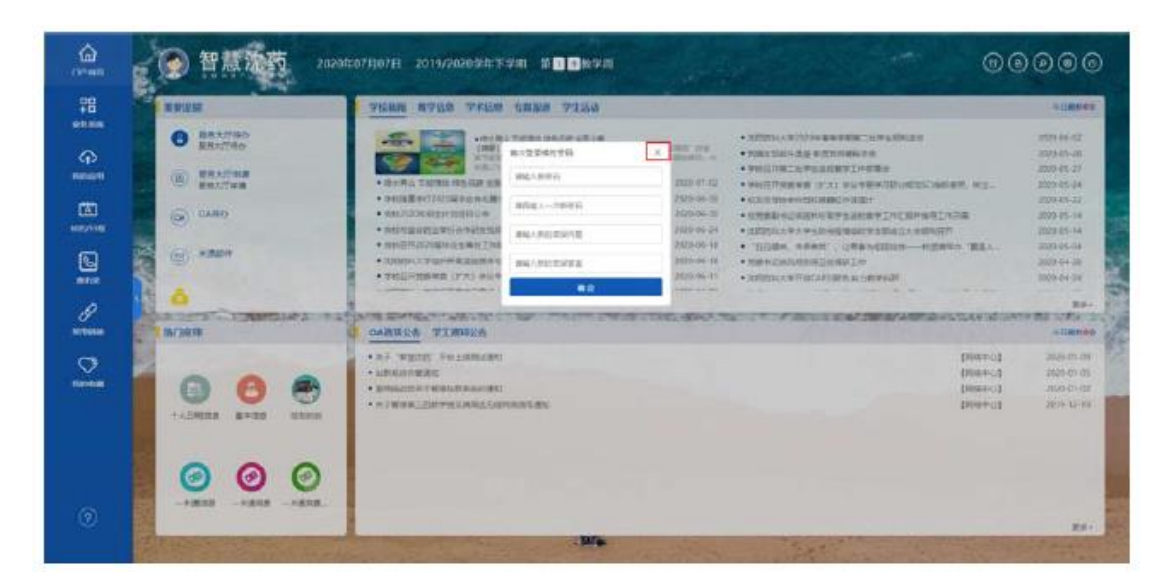

## 3. 进入选课界面

在"智慧沈药"界面,选择"常用链接→我的学习→研究生管理系统",进入管理系统登录界面。

|   | 智慧沈药                    | 2020年12月06日 | 2020/202 | 1学年上学期     | 第 <mark>15</mark> 教学周 |            |         | 0 |
|---|-------------------------|-------------|----------|------------|-----------------------|------------|---------|---|
| C | 常用链接<br><sub>党员学习</sub> | 23          |          | <i>[</i> ] |                       | -          |         |   |
|   | 我的工具                    | 学校校历        | 电子期刊     | 电子图书       | oeasy综合性              | iData-知识检索 | 中国国家图书馆 |   |
| C | 我的学习                    | 两生          | 宣        |            |                       |            |         |   |
|   | 我的工作                    | 語学辽宁        | 资源共享课    | 视频公开课      | 沈阳药科大学                | 计算机网络学     | 教务平台登陆  |   |
|   | 我的生活                    | 6           | <b>a</b> | <b>+</b>   | R                     |            |         |   |
|   |                         | 本科生选课系统     | 评教系统     | 专业分流志愿     | 研究生管理系统               |            |         |   |
|   |                         |             |          |            |                       |            |         |   |

## 4. 进入选课界面

输入用户名和密码(默认为学号和学号后六位)。

| SHEN | ANG PH | ARMACEUTICAL UNIVERSITY |       |
|------|--------|-------------------------|-------|
|      |        | 用户登录                    |       |
|      | 0      | 公共场所不建议保存密码,以防意号丢失      |       |
|      | 2      | 用户名                     |       |
|      | ≜      | <b>密</b> 码              |       |
|      |        | 音灵                      | ACT B |

选择角色界面

2. 学生初次登录用户名为:年份+报名号,密码为:身份证号后六位。